# Monte Carlo

### 1- Demonstration of Casino

Open the Casino program Chose File->New (Edit Layer window) Click Add Layer Double click on Undefined (right side of the red circle) In the composition edit box add C (capitalize) Click Done button (Layer Chemical Composition window) Click Next button (Edit Layers window) Put 5 in the energy field Put 2000 in the number of electrons to simulate Click Next button (Micoscope and Simulation Proprieties window) Click Next button (Distributions window) Click Next button (Options window) Click Finish button (Select Physics Model window) Click Yes button (New Simulation Request window) Wait for the end of the simulation

Click on automatic rescale (View->Auto-Adjust Scale menu) BSE Coefficient

η = \_\_\_\_\_

You can note the max depth of the electron and radius

D<sub>max</sub> = \_\_\_\_\_

 $R_{max} =$ 

Show Energy by Position distribution (tree view at the left of the screen)

D<sub>max</sub> = \_\_\_\_\_

 $R_{max} =$ 

Show the phirhoz curves and note the depth and  $\phi(0)$ .

 $D_{max} =$ 

φ(0) = \_\_\_\_\_

Now change the specimen for Ag and the energy to 4 keV

Menu Simulation->Modify Sample

Double click on C (right side of the red circle)

In the composition field add Ag

In the name field add Ag

Click Done button

Menu Simulation->Set Up Microscope

Change 5 keV to 4 keV

Click Ok button

Menu Simulation->Run or the green "play" button

BSE Coefficient

η = \_\_\_\_\_

You can note the max depth of the electron and radius

| $D_{max} =$ |  |
|-------------|--|
| $R_{max} =$ |  |

Show Energy by Position distribution (tree view at the left of the screen)

D<sub>max</sub> = \_\_\_\_\_

 $R_{max} =$ 

Show the phirhoz curves and note the depth and  $\phi(0)$ .

D<sub>max</sub> = \_\_\_\_\_

φ(0) = \_\_\_\_\_

### 2- Incident Energy Variation

Simulate for Ag specimen with energies between 5 to 30 keV with a 5 keV step

Menu Simulation->Set Up Microscope

Click Simulate Multiple Energies

Change 4 keV to 5 keV in Start, 30 keV in End and Step to 5 keV

Click Ok button

Menu Simulation->Run or the green "play" button

| Energy (keV) | η | $D_{max} e^{-}$ | $R_{max} e^{-}$ | D <sub>max</sub> x-ray | φ <b>(0)</b> |
|--------------|---|-----------------|-----------------|------------------------|--------------|
|              |   | nm              | nm              | nm                     |              |
| 5            |   |                 |                 |                        |              |
| 10           |   |                 |                 |                        |              |
| 15           |   |                 |                 |                        |              |
| 20           |   |                 |                 |                        |              |
| 25           |   |                 |                 |                        |              |
| 30           |   |                 |                 |                        |              |

Simulate for C specimen with energies between 5 to 30 keV with a 5 keV step Menu Simulation->Modify Sample Double click on Ag (right side of the red circle) In the composition field add C In the name field add C

Click Done button

Menu Simulation->Run or the green "play" button

| Energy (keV) | η | $D_{max} e^{-}$ | $R_{max} e^{-}$ | D <sub>max</sub> x-ray | φ <b>(0)</b> |
|--------------|---|-----------------|-----------------|------------------------|--------------|
|              |   | nm              | nm              | nm                     |              |
| 5            |   |                 |                 |                        |              |
| 10           |   |                 |                 |                        |              |
| 15           |   |                 |                 |                        |              |
| 20           |   |                 |                 |                        |              |
| 25           |   |                 |                 |                        |              |
| 30           |   |                 |                 |                        |              |

### 3- Atomic Number Variation

Simulate for C, A1, Cu, Ag, and Au specimen with energy of 10 keV at  $0^{\circ}$ 

| Element | η | $D_{max} e^{-}$ | $R_{max} e^{-}$ | D <sub>max</sub> x-ray | φ <b>(0)</b> |
|---------|---|-----------------|-----------------|------------------------|--------------|
| С       |   |                 |                 |                        |              |
| Al      |   |                 |                 |                        |              |
| Cu      |   |                 |                 |                        |              |
| Ag      |   |                 |                 |                        |              |
| Au      |   |                 |                 |                        |              |

## 4- Incident Electron Angle

Simulate for A1 specimen with energies between 5 keV at  $0^{\circ}$ ,  $20^{\circ}$ , and  $60^{\circ}$ 

Menu Simulation->Modify Sample

Double click on Au (right side of the red circle)

In the composition field add Al

In the name field add Al Click Done button Menu Simulation->Set Up Microscope

Change the Tilt of the specimen to  $20^\circ$ 

Click Ok button

Menu Simulation->Run or the green "play" button

| Tilt (°) | η | $D_{max} e^{-}$ | $R_{max} e^{-}$ | D <sub>max</sub> x-ray | φ <b>(0)</b> |
|----------|---|-----------------|-----------------|------------------------|--------------|
| 0        |   |                 |                 |                        |              |
| 20       |   |                 |                 |                        |              |
| 60       |   |                 |                 |                        |              |

Look also at the Energy by Position distribution

# Microanalysis

#### 1- Demonstration of Win X-Ray

Open the Win X-Ray program Chose File->New Change Incident Energy Start to 10 keV Set the number of electrons to 500 Check X-Ray Compute and Compute Characteristic, and Compute Background Click Next button (Option Simulation window) Click on Set Element for All Regions button (Option Specimen window) Change the atomic number Z to 29, or Symbol to Cu Click Ok button (Option element for the region 1 window) Click Next button (Option Specimen window) Click Next button (Option X-Ray window) Click Next button (Advanced Option window) Click Next button (Physics Model window) Click Next button (Result General Option window) Click Next button (Result Trajectory Option window) Click Finish button (Result Distribution Option window) Wait for the end of the simulation Click on + to expand the tree view Click on the trajectory + Click on the interaction volume and adjust the new windows as you wish Move the mouse over the picture to find the max depth and radial Change the X-Z Plane to X-Y Plane Click on the X-Ray +Click on the Intensity to shows the intensity generated (I Gen) and emitted (I Emi) (with specimen absorption) for each line in number of photons. Click on Spectrum to show the complete spectrum with the effect of the detector Click on the Y Axis Log Check and uncheck Background, Characteristic, and Total Move the mouse to read energy and intensity at the cursor.

Without Y log scale, zoom on the K-Lines (8 keV) by left click + move down and right with the mouse to select the zoom region.

To reset the view left-click + move up and left with the mouse.

Now click on PRZ Curves

Click on Ka1 of the Cu, you have to click on + Cu first.

Click on La of the Cu, you should see the effect of the specimen absorption

Click on lines, Cu

Click on Ka1 and Ka2

Click on La and Lb1

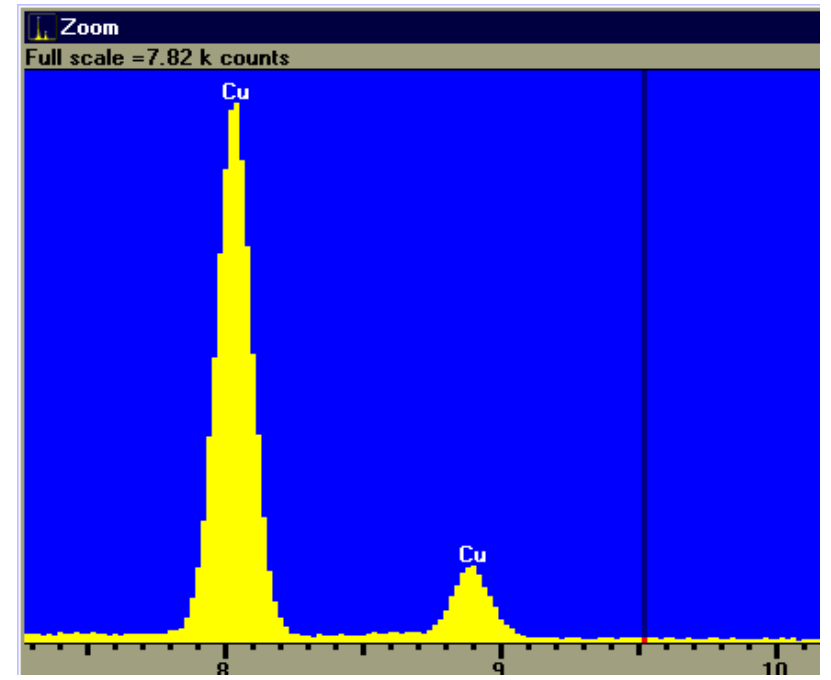

## 2- L lines from Ag

Select in the menu Option->Option Specimen Click on Set Element for All Regions button Change the atomic number Z to 47, or Symbol to Ag Click Ok button Click on Simulation->Run or the green "play" button Look at the Spectrum for the L-lines

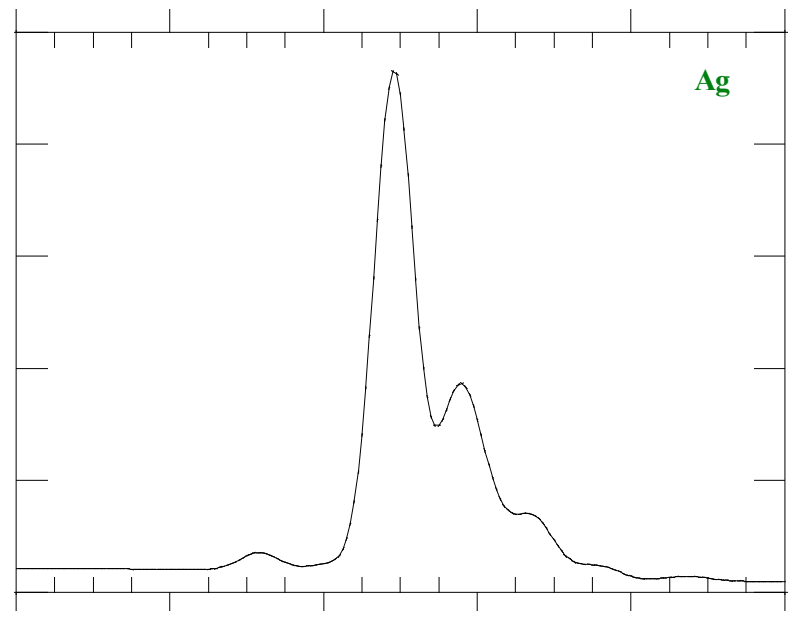

# 3- M lines from W

Select in the menu Option->Option Specimen

Click on Set Element for All Regions button

Change the atomic number Z to 74, or Symbol to W

Click Ok button

Click on Simulation->Run or the green "play" button

Look at the Spectrum for the W-lines

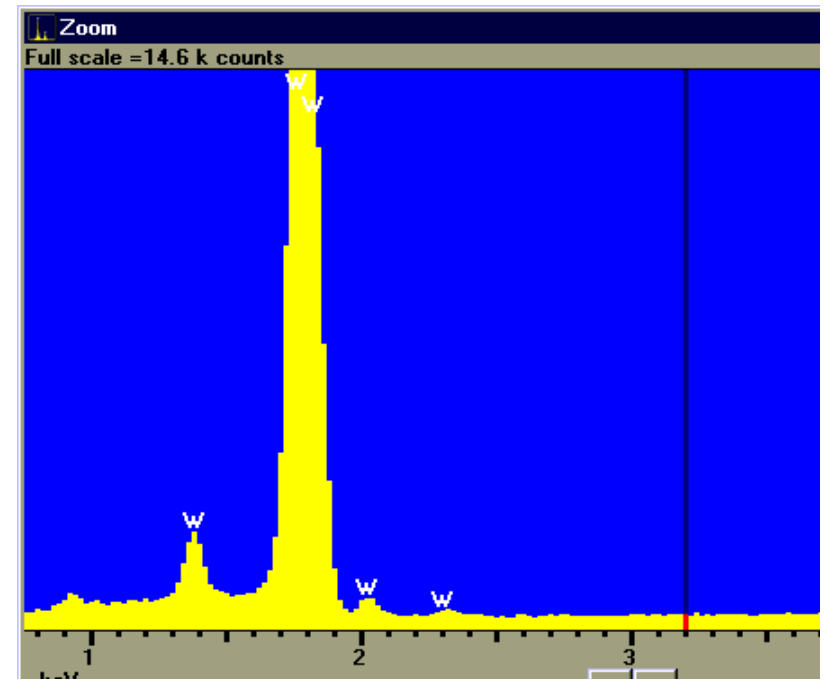

### 4- k-ratio Calculation

Open WinX-Ray Menu Option->Option Simulation Set the energy to 15 keV Check Compute X-Ray Set the number of electrons to 500 Simulate for pure Au, note the intensity of  $L_{\alpha}$  line Simulate for pure Cu, note the intensity of  $K_{\alpha 1}$  line Menu Option->Option Specimen Click Set Element for All Regions Set the number of elements at 2 (click on up arrow) Set element 1 to Au Set element 2 to Cu Set Weight Fraction to 0.8 and 0.2 respectively Click Ok button Click on Simulation->Run or the green "play" button Note the intensity for Au La and Cu Ka1

Change the Weight Fraction to 0.6 and 0.4 and re simulate

| Concentration of Au (%) | $IL_{\alpha}Au$ | k ratio Au | $I K_{\alpha 1} C u$ | k ratio Cu |
|-------------------------|-----------------|------------|----------------------|------------|
| 100                     |                 |            |                      |            |
| 80                      |                 |            |                      |            |
| 60                      |                 |            |                      |            |
| 40                      |                 |            |                      |            |
| 20                      |                 |            |                      |            |
| 0                       |                 |            |                      |            |

If k ratio is equal to 0.62 gold and 0.35 for Cu,

what it is the concentration of this alloy?

## 5- Thin Film on Substrate

Open Casino

Open Simulation->Set Up Microscope

Put 20 keV of Energy and 2000 for the Number of electrons to simulate

Open Simulation->Modify Sample Select Multi-Layer Click Add Layer button Click to change it to Cu Click Add Layer button Click Add Layer button Click to change it to Si Change the thickness of Cu to 10 nm Click Done Click on Simulation->Run or the green "play" button Pure Cu Intensity = \_\_\_\_\_ Pure Si Intensity = \_\_\_\_\_

| Thickness of Cu (nm) | I K Cu | k ratio Cu | I K Si | k ratio Si |
|----------------------|--------|------------|--------|------------|
| 10                   |        |            |        |            |
| 50                   |        |            |        |            |
| 100                  |        |            |        |            |
| 500                  |        |            |        |            |
| 1000                 |        |            |        |            |
| 1500                 |        |            |        |            |

#### 6- Particles in Matrix

Open Casino Open Simulation->Set Up Microscope Click Simulate Multiple Energies Put to 1 keV in Start, 10 keV in End and Step to 1 keV Put 2000 for the Number of electrons to simulate Open Simulation->Modify Sample Select Multi-Layer Click Add Layer button Click to change it to Ti Click Add Layer button Click to change it to Si Click Add Layer button Click to change it to Ti Change the thickness of Ti to 100 nm (in the first layer) Change the thickness of Si to 100 nm Click Done Click on Simulation->Run or the green "play" button Simulate pure Ti

Simulate pure Si

| Incident Energy (keV) | I L Ti | Pure Ti | k ratio Ti |
|-----------------------|--------|---------|------------|
| 1                     |        |         |            |
| 2                     |        |         |            |
| 3                     |        |         |            |
| 4                     |        |         |            |
| 5                     |        |         |            |
| 6                     |        |         |            |
| 7                     |        |         |            |
| 8                     |        |         |            |
| 9                     |        |         |            |
| 10                    |        |         |            |

| Incident Energy (keV) | I K Si | Pure Si | k ratio Si |
|-----------------------|--------|---------|------------|
| 1                     |        |         |            |
| 2                     |        |         |            |
| 3                     |        |         |            |
| 4                     |        |         |            |
| 5                     |        |         |            |
| 6                     |        |         |            |
| 7                     |        |         |            |
| 8                     |        |         |            |
| 9                     |        |         |            |
| 10                    |        |         |            |

# How to Solve Problems with Simulations

# 1- Vertical Interface C Au

Open Casino Open Simulation->Modify Sample Select Grain Boundary Click Add Layer button Click to change it to C Click Add Layer button Click to change it to Au Click to change it to Au Click Done button Open Simulation->Set Up Microscope Put 20 keV for Energy and 2000 for the Number of electrons to simulate Click on Simulation->Run or the green "play" button

## 2- Scanning a Vertical Interface

Open Simulation->Set Up Microscope Check Scan the beam to create an image From: -400 nm, To: 400 nm, step: 200 nm Click on Simulation->Run or the green "play" button

| Position | η |
|----------|---|
| -400     |   |
| -300     |   |
| -200     |   |
| -100     |   |
| 0        |   |
| 100      |   |
| 200      |   |
| 300      |   |
| 400      |   |

Contrast = \_\_\_\_\_

# 3- Scanning a Vertical Interface part 2

Open Casino

Open Simulation->Modify Sample

Select Grain Boundary

Click Add Layer button Click to change it to GaAs Click Add Layer button Click to change it to AlAs Click Add Layer button Click Add Layer button Click to change it to GaAs Change the thickness of AlAs to 5 nm Click Done Open Simulation->Set Up Microscope Put 15 keV for Energy and 2000 for the Number of electrons to simulate Put a beam diameter of 2 nm Check Scan the beam to create an image From: -10 nm, To: 10 nm, step: 2 nm Click on Simulation->Run or the green "play" button

| Position | η |
|----------|---|
| -10      |   |
| -8       |   |
| -6       |   |
| -4       |   |
| -2       |   |
| 0        |   |
| 2        |   |
| 4        |   |
| 6        |   |
| 8        |   |
| 10       |   |

Contrast =

Change the energy to 1 keV with a beam diameter of 5 nm and re simulate

| Position   | η |
|------------|---|
| -10        |   |
| -8         |   |
| -6         |   |
| -4         |   |
| -2         |   |
| 0          |   |
| 2          |   |
| 4          |   |
| 6          |   |
| 8          |   |
| 10         |   |
| Contrast = | = |